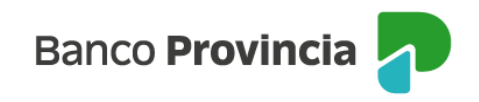

## **Banca Internet Provincia (BIP)**

## Emisión de eCheq

Para comenzar a operar, los usuarios con acceso a Banca Internet Provincia (BIP) Empresas deben habilitar una Cuenta Corriente específica para realizar la emisión de un eCheq.

Ingresar en el menú lateral izquierdo "Cuentas" y al hacer clic en el signo "+" se despliega la opción eCheq, luego acceder a "Bandeja de salida".

| P Banco<br>Provincia                        |   |                                                       |
|---------------------------------------------|---|-------------------------------------------------------|
| ® Mi perfil                                 | ~ | officer (L. Dendein de celide                         |
| n Posición consolidada                      |   | Habilitar o inhabilitar Cuenta Corriente para emisión |
| 🛅 Cuentas                                   | ^ | Seleccioná la operación a realizar *                  |
| Mis Cuentas                                 |   | • Habilitar                                           |
| eCheq                                       | - | O Deshabilitar                                        |
| Bandeja de entrada /<br>Descuento / Rescate |   | Cuenta a habilitar *                                  |
| Bandeja de salida                           |   | Seleccioná la cuenta a habilitar 🗸 🗸                  |
| Gestión de cuentas                          |   | Leí y acepto los términos y condiciones               |
| Factura electrónica                         |   | Volver Continuar                                      |
| Extractos electrónicos                      |   |                                                       |

El sistema solicitará habilitar una Cuenta Corriente para emisión de eCheq.

Se deberán descargar los Términos y Condiciones, dando clic en la casilla de verificación (checkbox) una vez leídos y aceptados.

Para confirmar el alta, el sistema requerirá el segundo factor de autenticación Token de Seguridad y esquema de firmas.

Manual de uso BIP Emisión de eCheq

Página 1 de 5

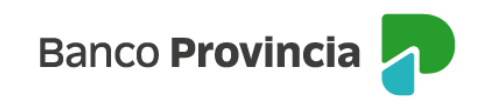

| Confirmar operación ×                                       | Habilitar Cuenta Corriente eCheq                     |  |
|-------------------------------------------------------------|------------------------------------------------------|--|
| Habilitar o inhabilitar Cuenta Corriente para emisión       |                                                      |  |
| Operación: Habilitar                                        | Operación pendiente de firma                         |  |
| Cuenta: CC \$ 5003-50010/4 (Cuenta)                         |                                                      |  |
| Ingresar Token *                                            | de autorizar. Podés autorizarla haciendo click aquí. |  |
| Accedé desde tu dispositivo móvil a la aplicación BIP Token | 14/06/2023                                           |  |
| Ingresá el token de 6 dígitos                               | Operación: Habilitar                                 |  |
|                                                             | Cuenta: CC \$ 5003-50010/4 (Cuenta)                  |  |
| Cancelar Confirmar                                          | Compartir < Descargar 🚍                              |  |
|                                                             | Ir al inicio                                         |  |

Una vez firmado, la cuenta ya se encontrará habilitada para dicha operatoria.

Así mismo, se podrá inhabilitar la Cuenta Corriente para la funcionalidad de "Emisión de eCheq" o habilitar una nueva, desde el menú "Cuentas", desplegable de eCheq "Gestión de Cuentas".

Luego de la habilitación de la cuenta, ya se podrá emitir un eCheq seleccionando la opción correspondiente del menú que se encuentra en el margen superior derecho:

| eChea                     |                     | : Más opciones         | ^          |
|---------------------------|---------------------|------------------------|------------|
| Bandeja de salida         |                     | Emitir eCheq           |            |
| \pm Emitir eCheq          | ≳ Mostrar Filtro ∨  | Habilitar o inhabilita | ar Cuenta  |
| CAGNOLI SA                | \$ 6,666,00         | Descargar archivo:     |            |
| 30-50431221-2             | ▲ Mandato Pendiente | 🔊 Excel 🛛 🧧            | 🕽 Imprimir |
| Número de oChec: 00020626 | 6                   |                        |            |

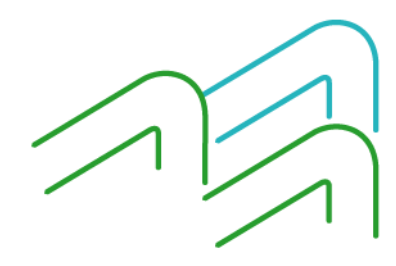

Manual de uso BIP Emisión de eCheq

Página 2 de 5

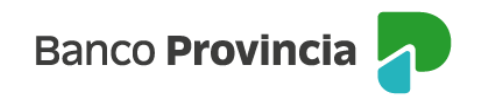

Se deberán completar los datos requeridos para la emisión del eCheq y continuar:

| eCheo / Bandeia de salida                                                                       |                          |
|-------------------------------------------------------------------------------------------------|--------------------------|
| EmitireChea                                                                                     |                          |
| Cuenta a debitar *                                                                              |                          |
| CC \$ 4200-6826/0 (Cuenta)                                                                      |                          |
|                                                                                                 | Saldo: ARS 204395,996.58 |
| CUIT / CUIL / CDI *                                                                             |                          |
| Ingresá el CUIT / CUIL / CDI                                                                    |                          |
| No a la orden                                                                                   |                          |
| Tipo de eCheq *                                                                                 |                          |
| 🔿 Común 💫 Pago diferido                                                                         |                          |
| Forma de cobro *                                                                                |                          |
| 🔿 Cruzado 💫 No Cruzado                                                                          |                          |
| Fecha de pago *                                                                                 |                          |
| 14/06/2023                                                                                      | ( <u>0</u> )             |
| Referencia                                                                                      |                          |
| Ingresá una referencia                                                                          |                          |
| Importe *                                                                                       |                          |
| Ingreså el importe                                                                              |                          |
| Concepto *                                                                                      |                          |
| Seleccioná el concepto                                                                          | ~                        |
| <ul> <li>Multicheque (Permite emitir nuevos eCheqs con los mismos datos ingresados.)</li> </ul> |                          |
| Enviar correo electrónico                                                                       |                          |
|                                                                                                 |                          |
| Volver Continuar                                                                                |                          |

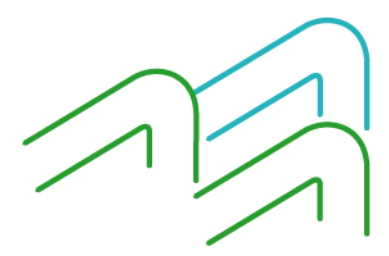

Manual de uso BIP Emisión de eCheq

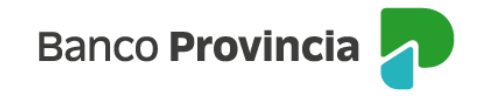

El sistema requerirá la confirmación con el segundo factor de autenticación, Token de Seguridad y luego la autorización según esquema de firmas.

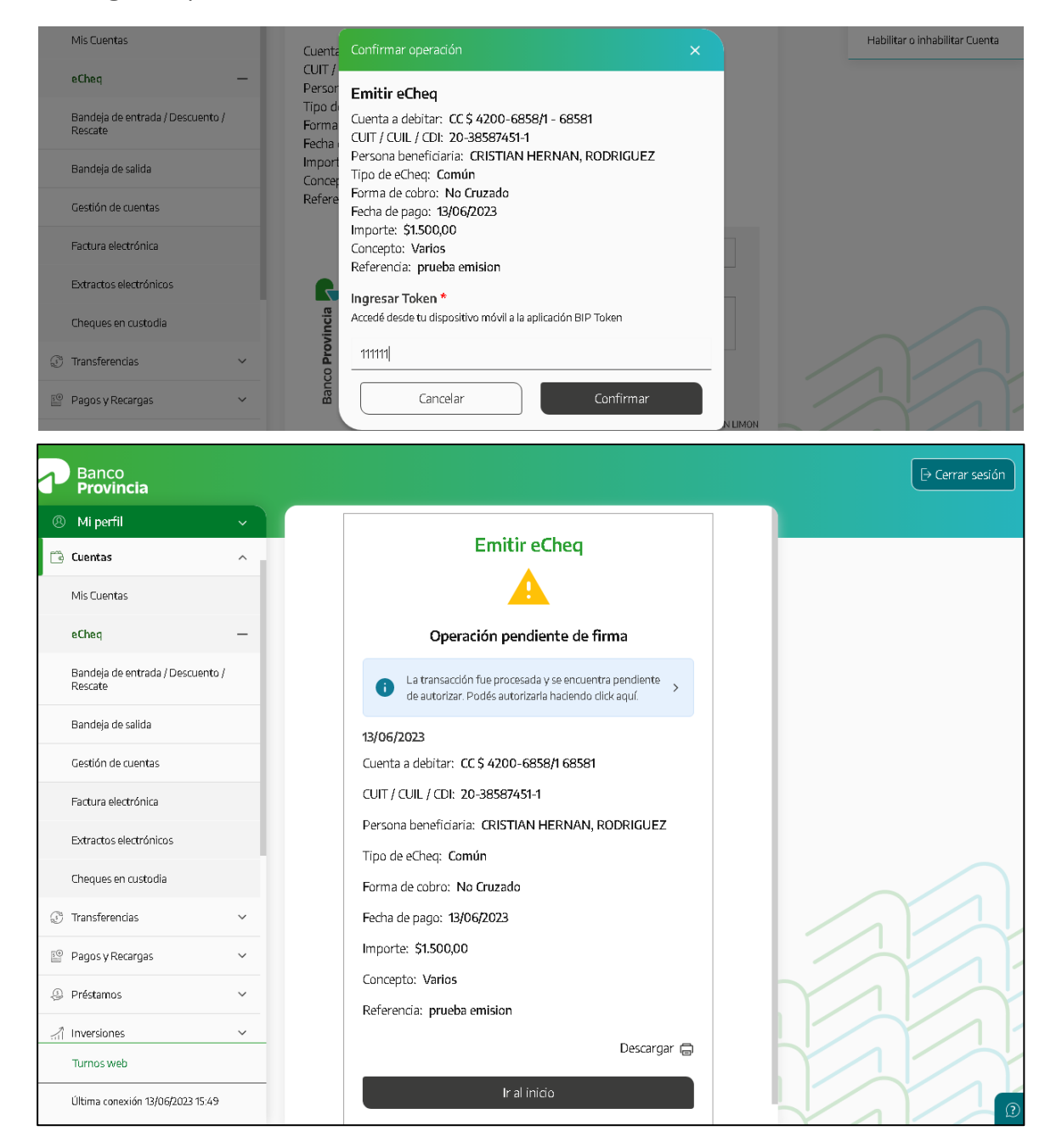

Manual de uso BIP Emisión de eCheq

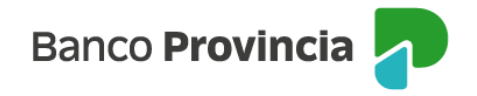

También se podrá realizar la emisión simultánea de hasta 10 cheques electrónicos de igual tipo, para un mismo beneficiario, importe y fecha de pago. Deberá hacer clic en la casilla de verificación (checkbox) "Multicheque".

| Fecha de pago *                                                                                                    |          |
|----------------------------------------------------------------------------------------------------|----------|
| 15/06/2023                                                                                                    | **<br>:- |
| Referencia                                                                                                    |          |
| Servicios                                                                                                    |          |
| Importe *                                                                                                    |          |
| \$1.414,00                                                                                                    |          |
| Concepto *                                                                                                    |          |
|                                                                                                    |          |
| Varios                                                                                                    | ~        |
| Varios Multicheque (Permite emitir nuevos eCheqs con los mismos datos ingresados.) Cantidad de eCheqs iguales a emitir * 10 |          |

También requerirá el segundo factor de autenticación, Token de Seguridad y autorización según esquema de firmas.

Luego de realizada la operatoria, los eCheq quedarán en estado "Emitido Pendiente" hasta tanto la persona beneficiaria los reciba en su bandeja de entrada según se detalla en la guía rápida "Recibir o Repudiar".

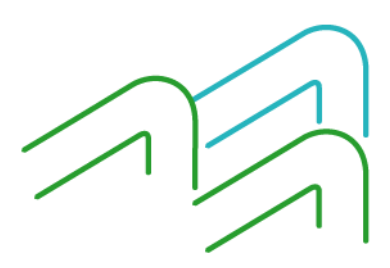

Manual de uso BIP Emisión de eCheq

Página 5 de 5